端末からIPsec接続してSAが確立することを確認します

show crypto session:セッションの情報を確認します。

| 確認内容                                                                                                    | 画面表示例                                                                                                    |
|----------------------------------------------------------------------------------------------------|----------------------------------------------------------------------------------------------------|
| セッション情報が表示されることを確認します。                                                                                                | [show crypto session 表示]<br>Peer/Local : 10.0.0.254/4500 10.0.0.1/4500 700 sec<br>User : xxxxx                                                                            |
| <ul> <li>Phase1 SAとPhase2 SAの両方が<br/>確立すれば、セッション確立して、右<br/>記が表示されます。</li> <li>・セッション確立する前は、何も表示<br/>されません。</li> </ul> | IVRF : VRF1<br>Map Name : MAP1 Version: IKEv2<br>Allocated Address : 192.168.1.1/32 radius<br>Idle Timeout : 0/900<br>Acct Session ID : 0xf720c075<br>IN/OUT : 9744/10023 |

show logging buffer:syslogを表示します。

| 確認内容            | 画面表示例                                                                                                    |
|-----------------|----------------------------------------------------------------------------------------------------|
| TunnelインタフェースUp | [show logging buffer 表示]<br>2020/05/25 19:17:58 IPsecGW nsm: %LINEPROTO-UPDOWN: Line protocol on<br>Interface Tunnel 17001065, changed state to up         |
| Phase1SA 確立     | 2020/05/25 19:17:58 IPsecGW isakmpd: P1(2/A/R/N) 10.0.0.254:4500/10.0.0.1:4500<br>192.168.0.2 (ipv4)/IPsecGW.example.com (fqdn) M:MAP1 S:f455fbe8/73dd2177 |
| Phase2 SA確立     | 2020/05/25 19:17:58 IPsecGW isakmpd: P2(2/A/R/N) 10.0.0.254:4500/10.0.0.1:4500<br>192.168.0.2 (ipv4)/IPsecGW.example.com (fqdn) M:MAP1 S:cd150f96/02436cf8 |
| セッション確立         | 2020/05/25 19:17:58 IPsecGW isakmpd: Se(2/A/R/-) 10.0.0.254:4500/10.0.0.1:4500<br>192.168.0.2 (ipv4)/IPsecGW.example.com (fqdn) M:MAP1                     |
|                 |                                                                                                    |

## show ip route [vrf]:経路情報を表示します。 vrfオプションを指定するのは、VP

| 「フションを指定するのは、VPNクライアントをvrtの端末として定義した | ニ場合です。 |
|--------------------------------------|--------|
|--------------------------------------|--------|

| 確認内容              | 画面表示例                                                                    |
|-------------------|--------------------------------------------------------------------------|
| トンネルインタフェースの経路が表示 | [show ip route vrf 表示]                                                   |
| されることを確認します。      | VRF: VRF1                                                                |
|                   | Codes: K - kernel route, C - connected, S - static, R - RIP, O - OSPF,   |
|                   | B – BGP, T – Tunnel, i – IS-IS, V – VRRP track,                          |
|                   | Iu – ISAKMP SA up, Ip – ISAKMP I2tp–ppp Id – ISAKMP dvpn                 |
|                   | Dc - DHCP-client                                                         |
|                   | > – selected route, * – FIB route, p – stale info                        |
|                   | S>* 0.0.0.0/0 [1/0] via 192.168.0.10<br>(中略)                             |
| トンネルインタフェースの経路→   | Iu> * 192.168.1.1/32 [1/0] is directly connected, Tunnel17001065<br>(後略) |